# **PROJECT MANAGEMENT**

#### • SELECT A PROJECT FROM THE LIST:

From the **"Projects"** sheet on the software's home page, select a project to examine and validate it by pressing the "ACCESS" cell. The software displays the cells **"RESULTS"**, **"PRICE** LIST" and **"ORDER"** and all the materials and labor products compiled for the realization of the project.

### • ADD A PROJECT TO THE LIST:

Activate the **'ADD''** cell of the software home page, rename the new project and validate it by pressing **''ACCESS''**. Select the steps to form the project. Start the project by pressing **''FOUNDATION''** and complete it by following the instructions displayed by the software.

## • COPY A PROJECT FROM THE LIST:

To reproduce an existing project on a new site, select this project in the **"Projects"** form and press **"ACCESS"**. Press on the **"COPY"** cell to reinstall this new project to be renamed on a new site. Tap the wrench icon and complete the project.

## • DISTRIBUTE A PROJECT FROM THE LIST:

To transfer an existing project via the Internet to a new user registered with the software, press from the home page on the icon representing a house and the cell "**Send the project''** by completing this form to transfer it to a subscriber who requests it.